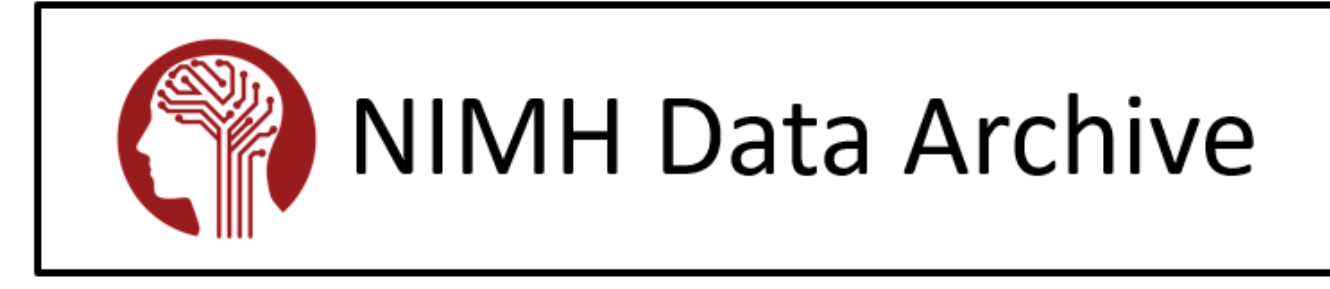

# How to Submit Corrected Data to Fix QA Errors

Last Updated: October 2022

### Introduction

After data submission cycles, the NIMH Data Archive (NDA) performs <u>Quality Assurance and Quality</u> <u>Control (QA/QC) checks</u> across records, ensuring basic information is accurate. If any errors are found in submissions, NDA notifies the Principal Investigator(s) (PI), via email, with a QA errors report containing a summary and detailed QA/QC issues. PIs should correct each error using <u>Detailed QA/QC Issue</u> <u>Resolutions</u>.

The following step-by-step instructions provide guidance on how to submit corrected data to fix identified QA errors.

## Table of Contents

| Introduction                                       | 2  |
|----------------------------------------------------|----|
| Table of Figures                                   | 3  |
| Resubmit using the HTML Validation and Upload Tool | 4  |
| Resubmit using the Python NDA-Tools Command Line   | 14 |

## Table of Figures

| Figure 1: NIMH Data Archive Homepage4                                                        |
|----------------------------------------------------------------------------------------------|
| Figure 2: Tools Menu - Validation & Upload Tool Menu Item4                                   |
| Figure 3: HTML Validation and Upload Tool Link5                                              |
| Figure 4: HTML Validation and Upload Tool Landing Page5                                      |
| Figure 5: NDA RAS Sign-In Page6                                                              |
| Figure 6: Submissions with QA Errors Table6                                                  |
| Figure 7: Select Submission & Click Submit Button7                                           |
| Figure 8: Filter Submission ID Field7                                                        |
| Figure 9: List of All Data Structures in Selected Submission8                                |
| Figure 10: Choose Files Link                                                                 |
| Figure 11: Choosing File Dialog9                                                             |
| Figure 12: Revalidate Link9                                                                  |
| Figure 13: Number of Rows in Data Structure and Uploaded Data File                           |
| Figure 14: Next: Build Package Button10                                                      |
| Figure 15: Build Package Step11                                                              |
| Figure 16: Edit Button11                                                                     |
| Figure 17: Selecting Acknowledgement Check Box and Submit Data Button                        |
| Figure 18: Submission Processing - Submission in Progress Message                            |
| Figure 19: Resubmission Complete Confirmation Message13                                      |
| Figure 20: Opened Terminal and Location of User's settings.cfg File                          |
| Figure 21: Example of a User's settings.cfg File, showcasing Username and Password Locations |
| Figure 22: NDA Profile Username Field and Reset Password Button                              |
| Figure 23: Example of Submission ID returned by the Python tool                              |
| Figure 24: Submission ID under Submission Tab of NDA Collection                              |
| Figure 25: Submission in Column C of QA Results Report15                                     |
| Figure 26: Example of Files Validating for Resubmission16                                    |
| Figure 27: Summary of Resubmission & Prompt to Continue17                                    |
| Figure 28: Successful Resubmission Confirmation Message17                                    |
| Figure 29: Unauthorized Request Message18                                                    |
| Figure 30: Resubmission Error - Submission Already Replaced                                  |

## Resubmit using the HTML Validation and Upload Tool

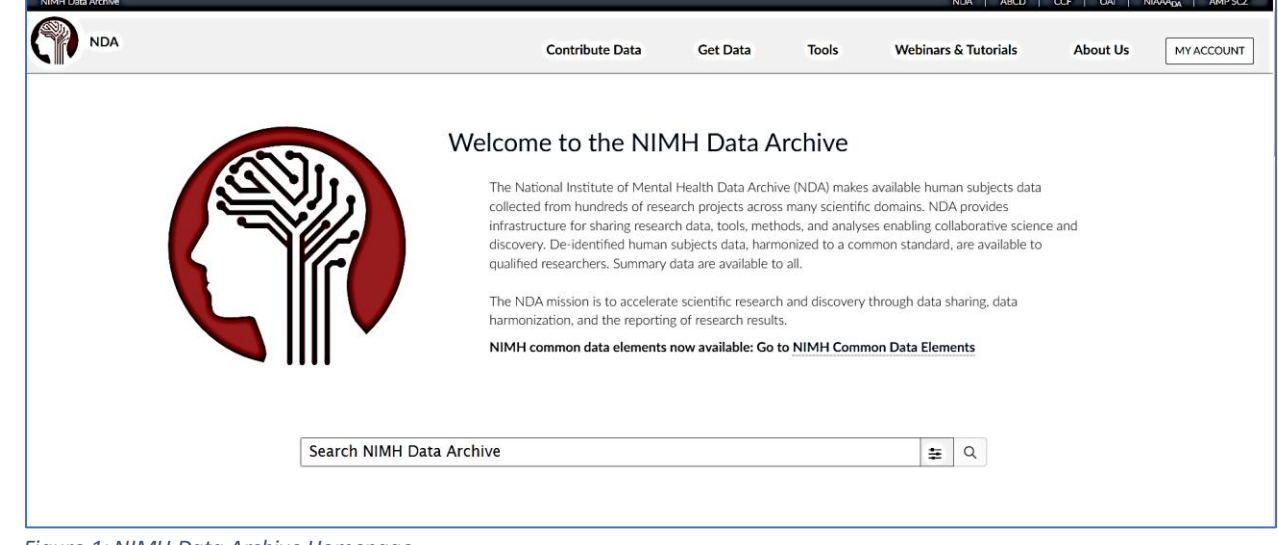

1. Navigate to the NIMH Data Archive (NDA) homepage: <u>https://nda.nih.gov/</u>

Figure 1: NIMH Data Archive Homepage

2. Navigate to "Tools" > "Validation & Upload Tool"

| Contribute Data                                                    | Get Data                                     | Tools          | Webinars & T  | utorials                  | About Us | MYACCOUNT |
|--------------------------------------------------------------------|----------------------------------------------|----------------|---------------|---------------------------|----------|-----------|
|                                                                    |                                              | Tools          |               |                           |          |           |
|                                                                    |                                              | Data Dictiona  | ry            |                           |          |           |
| Data Archive                                                       |                                              | GUID Tool      |               |                           |          |           |
| lth Data Archive (NDA) makes av<br>ns. NDA provides infrastructure | vailable human subje<br>for sharing research | Validation & U | Jpload Tool   | of research<br>e enabling |          |           |
| De-identified human subjects dat<br>ble to all.                    | ta, harmonized to a c                        | eDSA           |               | o qualified               |          |           |
| entific research and discovery thr                                 | ough data sharing, d                         | Download Ma    | anager (Beta) | ting of                   |          |           |
|                                                                    |                                              | Legacy Down    | load Manager  |                           |          |           |
| available: Go to <u>NIMH Commor</u>                                | n Data Elements                              | Cloud Access   |               |                           |          |           |
|                                                                    |                                              | API            |               |                           |          |           |
|                                                                    | ÷                                            | Q              |               |                           |          |           |

Figure 2: Tools Menu - Validation & Upload Tool Menu Item

#### 3. Select "Launch the HTML Validation and Upload Tool"

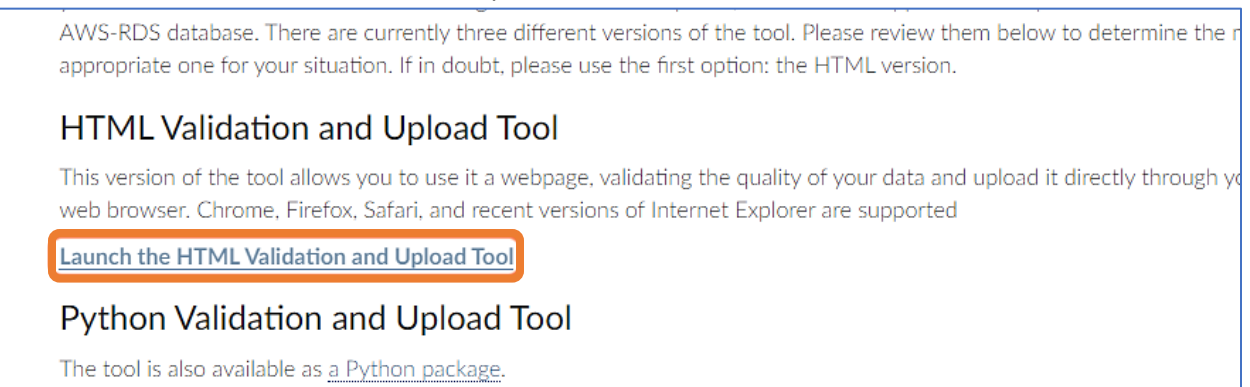

Figure 3: HTML Validation and Upload Tool Link

4. On the HTML Validation and Upload Tool landing page, click the "Fix QA Errors" button.

| NDA Data Validation and Upload Tool                                                                                                    | ? |
|----------------------------------------------------------------------------------------------------|---|
| Validate Data     Associate Files     Build Package     Submit Data                                                                                                    |   |
| Welcome to the Validation Tool HTML Client                                                                                                    |   |
| Welcome to the NIMH Data Archive (NDA) Validation and Upload Tool. You can use this tool to ensure your data files are harmonized<br>to the <u>NDA Data Dictionary</u> , then upload them to your Collection, or resume an in-progress or interrupted validation/submission. To<br>complete a successful submission you'll need to have your CSV submission files and associated source files (e.g. Imaging, EEG, Omic<br>files) in a working directory, and an NDA account associated with your Collection(s). |   |
| Click below to begin, and contact us with any questions.                                                                                                    |   |
| If you have a <b>submission in progress</b> please click <b>Resume Incomplete Submission</b> button to complete the submission;<br>otherwise please click <b>Create New Submission</b> button.                                                                                                    |   |
| RESUME INCOMPLETE SUBMISSION CREATE NEW SUBMISSION                                                                                                    |   |
| STARTOVER = REQUEST HELP = OPTIONS = FIX QA ERRORS                                                                                                    |   |

Figure 4: HTML Validation and Upload Tool Landing Page

5. If you are not already signed into NDA, sign into your NDA account using your <u>Research Auth Service</u> (<u>RAS</u>) Identity (NIH, eRA Commons, or Login.gov).

| Cian In               |                                     |                                                                        |                                                                    |       |       |
|-----------------------|-------------------------------------|------------------------------------------------------------------------|--------------------------------------------------------------------|-------|-------|
| Sign in               |                                     |                                                                        |                                                                    |       |       |
|                       |                                     |                                                                        |                                                                    |       |       |
|                       | II   MIAAA <sub>DA</sub>   AMIF 3CZ | ē                                                                      |                                                                    |       |       |
| With your eRA account |                                     |                                                                        |                                                                    |       |       |
| Username              | Pass                                | word                                                                   | Forgot Passy                                                       | vord? |       |
|                       |                                     |                                                                        |                                                                    |       | jn in |
|                       |                                     |                                                                        |                                                                    |       |       |
|                       |                                     | or                                                                     |                                                                    |       |       |
|                       |                                     | or<br>Do you have n                                                    | nultiple identities?                                               |       |       |
| Smart Card/CAC        | Login.gov                           | or<br>Do you have n<br>Linking your ic<br>may save you                 | nultiple identities?<br>dentities in Settings<br>time and increase |       |       |
| Smart Card/CAC        | Login.gov                           | or<br>Do you have n<br>Linking your ic<br>may save you<br>your access. | nultiple identities?<br>dentities in Settings<br>time and increase |       |       |

Figure 5: NDA RAS Sign-In Page

6. Once logged in, the table displays all the QA errors found in previous data submissions for all NDA Collections you have access to.

| Ν                                                                     | DA Data Validation and Upload Tool        | ?                                                   |
|-----------------------------------------------------------------------|-------------------------------------------|-----------------------------------------------------|
| Velidete Date                                                         | Associate Files Build Package Submit Data |                                                     |
| Filter Please select the submission for which you would like to fix Q | Aerrors                                   | Defaset Defaset                                     |
| Select <sub>ID</sub> ID Dataset Title                                 | Dataset Description                       | Submission Created Modified<br>Status Date Date     |
| 3151 23850 HBCC dataset-1                                             | Test Submission 1                         | Oct 24,<br>Upload 2019,<br>Completed 12:13:00<br>AM |
| 2373 31644 U54 Human Subjects Data                                    | Test Submission 2                         | Apr 20,<br>Upload 2020,<br>Completed 12:22:31<br>PM |
| 2270 35464 fMRI data                                                  | Test Submission 3                         | Jan 19,<br>Upload 2021,<br>Completed11:37:56<br>AM  |

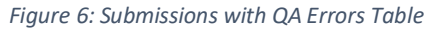

7. Select one submission you have corrected data for and click "Submit."

| 45700<br>Please sel | ect the submis | -<br>sion for which yc | ou would like to fix QA errors |                     |                   |                     |
|---------------------|----------------|------------------------|--------------------------------|---------------------|-------------------|---------------------|
| Select              | Collection ID  | Submission ID          | Dataset Title                  | Dataset Description | Submission Status | Dataset Created Dat |
|                     | 17             | 45700                  | Resubmission Regression        | Test Submission     | Upload Completed  | Dec 10, 2021, 11:   |
|                     |                |                        |                                |                     | SUBMIT            |                     |

Figure 7: Select Submission & Click Submit Button

#### a. You can also filter the table listings using the Submission ID in your QA errors report.

|   |                                                     | Validate Data              | Associate Files |
|---|-----------------------------------------------------|----------------------------|-----------------|
| ( | Filter<br>45700                                     | ould like to fix QA errors |                 |
|   | Collection Submission<br>Select <sub>ID</sub> ID ID | Dataset Description        |                 |

Figure 8: Filter Submission ID Field

- 8. It's time to revalidate your corrected data files.
  - a. Only resubmit data for the **data structures that have identified QA errors** in the selected submission.
    - Example: Your selected submission contains 3 different data structures. Only 1 of the 3 data structures were identified to contain QA errors in your QA errors report. You should only resubmit data for the 1 data structure that contained QA errors.
    - ii. Refer to your QA errors report to confirm the data structures that have QA errors and need resubmitting.
    - iii. New data should never be submitted until all QA Errors have been resolved.
    - iv. Please note: The tool provides all data structures contained in the selected submission.

| NDA                                                                                                    | Data Va                           |
|----------------------------------------------------------------------------------------------------|-----------------------------------|
| Enter QA Submission                                                                                                    |                                   |
| The list below shows currently validated files and their results.                                                                                                    |                                   |
| When you created submission <b>45700</b> , it contained the following structures:<br>fmriresults01: 3 Rows                                                               |                                   |
| Resubmission Instructions                                                                                                    |                                   |
| At this time, you can upload corrected data for any of the above data-structures.                                                                                        | You do not hav                    |
| Any files for structures needing corrections which you plan to upload at this step process). The data files uploaded at this step will replace the files that were uploa | should contair<br>ded originally. |
|                                                                                                    |                                   |

Figure 9: List of All Data Structures in Selected Submission

b. Select "Choose Files" and choose your corrected data file(s). Alternatively, you can drag and drop your files.

| Drop data files or directories he | ere OR |  | hoose Files | es. |  |  |
|-----------------------------------|--------|--|-------------|-----|--|--|
|-----------------------------------|--------|--|-------------|-----|--|--|

Figure 10: Choose Files Link

| <ul> <li>□ Validate against custom so</li> <li>③ Open</li> <li>← → ▼ ↑ </li> <li>▲ Submissions → 44307</li> </ul> | ope<br>v ඊ උ Sear   | A4307<br>Choose Files<br>Choose Directoria  | 25                           |
|----------------------------------------------------------------------------------------------------|---------------------|---------------------------------------------|------------------------------|
| Organize 🔻 New folder                                                                                             |                     | III ▼ III (?)                               |                              |
| Name                                                                                                    | Date modified       | Type Si                                     |                              |
| 📌 Qi<br>                                                                                                    | 0/22/2021 2.14 DM   | Minneth Frend C                             |                              |
| adi_200304<br>∰ [<br>∰ >dir + 200401                                                                              | 9/23/2021 2:14 PIVI | Microsoft Excel C                           |                              |
| adir_t_200401                                                                                                    | 7/15/2021 11:57 AM  | Microsoft Excel C                           |                              |
| ados1_201201                                                                                                    | 7/15/2021 11:37 AM  | Microsoft Excel C                           |                              |
| ados3 201201                                                                                                    | 7/15/2021 11:37 AM  | Microsoft Excel C                           |                              |
| [ 20 adost 201201                                                                                                 | 7/15/2021 11:37 AM  | Microsoft Excel C                           |                              |
| n 🔀 brief p01                                                                                                    | 7/15/2021 11:37 AM  | Microsoft Excel C                           | FIX OA ERRORS                |
| brief_pk01                                                                                                    | 7/15/2021 11:37 AM  | Microsoft Excel C                           |                              |
| 📕 📜 📩 mullen03                                                                                                    | 7/15/2021 11:37 AM  | Microsoft Excel C                           |                              |
| ndar_subject01                                                                                                    | 7/15/2021 11:37 AM  | Microsoft Excel C                           |                              |
| 😑 🕻 🕺 vinland301                                                                                                  | 7/15/2021 11:37 AM  | Microsoft Excel C Privacy Policy Contact Us | HHS Vulnerability Disclosure |
| <mark></mark> \                                                                                                   |                     |                                             |                              |
| 👝 Oi                                                                                                    |                     | Accessibility FOIA OI                       | G                            |
|                                                                                                    |                     |                                             |                              |
|                                                                                                    |                     |                                             |                              |
| 📌 Ni 🧹                                                                                                    |                     |                                             | SA gov                       |
| File name: adost_201201                                                                                           | Custom F            | es V<br>Cancel                              | Services Official Cost       |
| A                                                                                                    |                     |                                             |                              |

Figure 11: Choosing File Dialog

- 9. When you have selected your file(s) for resubmission,
  - a. Make sure there are zero errors. If any errors are found, you should correct and save your data file locally. Then click "Revalidate" to implement your corrections in the tool.
    - i. Alternatively, you can remove the file from the tool. Correct your data, then reupload your corrected data files.

| Warnings | Uploaded Rows |                            |
|----------|---------------|----------------------------|
| 7        | 3 of 3        | Revelidate                 |
|          |               | Export All Errors/Warnings |

Figure 12: Revalidate Link

b. You can continue with resubmission even if warnings are found.

c. Your corrected data file **must have the exact number of rows** as indicated in the original submission.

| fmrir        | esults01: 3 Rows                                                                             | ontained the following structures.                                                                     |                                                                                                    |                                                   |                   |               |  |
|--------------|----------------------------------------------------------------------------------------------|----------------------------------------------------------------------------------------------------|----------------------------------------------------------------------------------------------------|---------------------------------------------------|-------------------|---------------|--|
| Resubmiss    | ion Instructions                                                                             |                                                                                                    |                                                                                                    |                                                   |                   |               |  |
| At this time | , you can upload corrected data                                                              | a for any of the above data-structures. Yo                                                             | ou do not have to upload files for a data-st                                                                               | ructure if no data r                              | needed to be corr | ected for it. |  |
| process). Th | ne data files uploaded at this ste                                                           | ep will replace the files that were uploade                                                            | ed originally.                                                                                                    |                                                   |                   |               |  |
| Valida       | Do <b>NC</b>                                                                                 | <b>DT</b> just submit the rows that need                                                               | ed to be corrected, as this will resu                                                                                      | lt in missing dat                                 | a from your co    | ollection.    |  |
| □ Valida     | Do NC<br>ste against custom scope<br>Drop data files or C<br>directories here                | DT just submit the rows that needs<br>R <u>Choose Files</u><br><u>Choose Directories</u>               | ed to be corrected, as this will resu<br>Selected file status<br>findresults01-small.cave Potential data file o            | IIt in missing dat                                | a from your co    | ollection.    |  |
| Valida       | Do NC<br>tre against custom scope<br>Drop data files or directories here<br>directories here | DT just submit the rows that needs<br>R <u>Choose Files</u><br><u>Choose Directories</u><br>Short Name | ed to be corrected, as this will resu<br>Selected file status<br>fmriresults01-small.csv: Potential data file of<br>Status | Ilt in missing dat<br>tension detected.<br>Errors | a from your co    | Uploaded Rows |  |

Figure 13: Number of Rows in Data Structure and Uploaded Data File

d. Once you have confirmed this, click "Next: Build Package"

|                           | Uploaded Rows | Warnings | Errors |
|---------------------------|---------------|----------|--------|
| Revalidate                | 3 of 3        | 7        | 0      |
| Export All Errora/Warning |               |          |        |
|                           |               |          |        |
|                           |               |          |        |
|                           | NEXT          |          |        |

Figure 14: Next: Build Package Button

- 10. The information entered in the original submission will display on the Build Package step.
  - a. Check to ensure the information shown is for the submission you intend to correct.
  - b. Once confirmed, click "Build Package."

| NIMH Data Archive |                                                            |                                                                    |                             |                             |                      | NDA ABCD         | CCF OAI NIAAADA |
|-------------------|------------------------------------------------------------|--------------------------------------------------------------------|-----------------------------|-----------------------------|----------------------|------------------|-----------------|
|                   |                                                            | NDA Data                                                           | Validation and              | Upload Tool                 |                      |                  | ?               |
|                   | 🥥 -                                                        | — 🕗 —                                                              | - 🥝 —                       | - 🕥                         |                      |                  |                 |
|                   | Enter QA Submission                                        | Validate Data                                                      | Associate Files             | Build Package               |                      | Submit Data      |                 |
|                   | Your previous submission pace<br>PACKAGE button to proceed | kage details have been automatically retrieve<br>to the next step. | d and cannot be changed. Yo | ur resubmission is ready to | b be packaged. Click | the BUILD        |                 |
|                   | COLLECTION                                                 | Collection 17: Test Collection 1                                   | •                           | Refresh Collections         |                      |                  |                 |
|                   | TITLE                                                      | Resubmission Regression                                            |                             |                             |                      |                  |                 |
|                   | DESCRIPTION                                                | dsafgfhfgfjjljkl;k;l                                               |                             |                             |                      |                  |                 |
|                   |                                                            |                                                                    |                             |                             |                      | 4                |                 |
|                   |                                                            |                                                                    |                             |                             |                      |                  |                 |
|                   | 20                                                         |                                                                    |                             |                             |                      |                  |                 |
|                   | File Name                                                  | Status                                                             |                             | Errors                      | Warnings             | Associated Count |                 |
|                   | fmriresults01-small.csv                                    | Complete with Warr                                                 | ings                        | 0                           | 7                    | -                |                 |
|                   |                                                            |                                                                    |                             |                             |                      |                  |                 |
|                   |                                                            |                                                                    |                             |                             |                      |                  |                 |
|                   | BACK: VALIDATE                                             |                                                                    |                             |                             |                      | BUILD PACKAGE    |                 |
|                   |                                                            |                                                                    |                             |                             |                      | Done monthade    |                 |
|                   |                                                            |                                                                    |                             |                             |                      |                  |                 |

Figure 15: Build Package Step

- 11. The last step in the tool is the Submit Data step. Verify all the information in the Resubmission Summary is correct.
  - a. If any information needs to be changed, click "Edit".

|              | RESUBMISSION SUMMARY    |
|--------------|-------------------------|
| COLLECTION   | Test Collection 1       |
| TITLE        | Resubmission Regression |
| DESCRIPTION  | Test Submission         |
| PACKAGE FILE | Download Package Files  |
|              | EDIT                    |

Figure 16: Edit Button

- b. Once the information is correct, confirm your submission does not include any Personally Identifiable Information (PII) by checking the acknowledgment check box.
- c. Click "Submit Data" to submit your corrected data files.

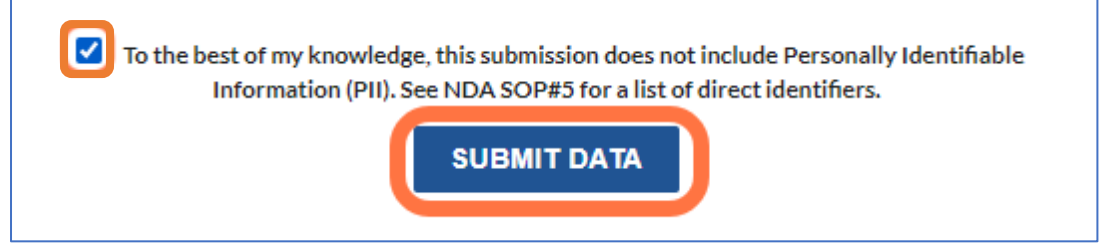

Figure 17: Selecting Acknowledgement Check Box and Submit Data Button

12. At this point, your submission will process.

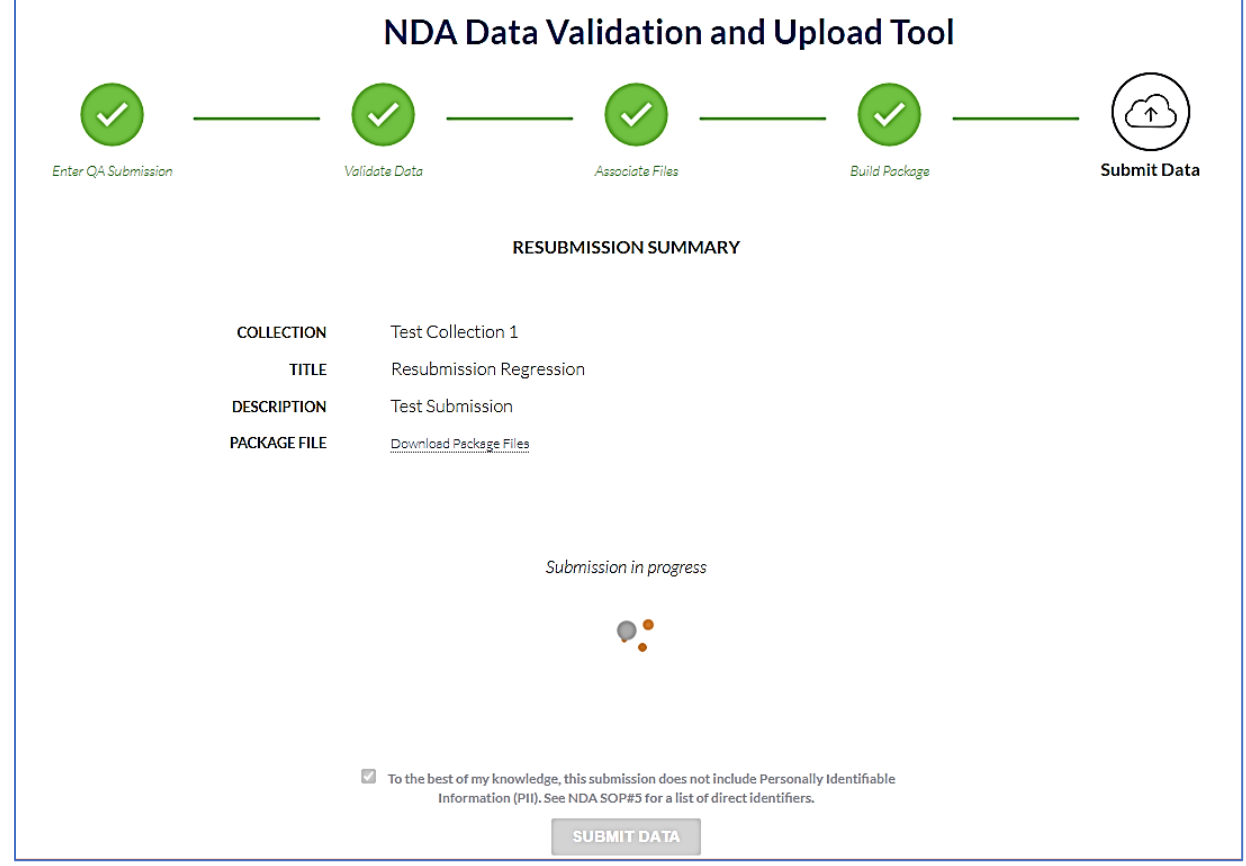

Figure 18: Submission Processing - Submission in Progress Message

- 13. Once your submission is fully processed, you'll receive a confirmation message informing you your submission was successfully submitted.
  - a. Click Start Over to visit the <u>HTML Validation and Upload Tool</u> landing page where you can create a new submission, resume an incomplete submission, or resubmit data to correct QA errors again.

|                     | NDA Dat                                                                    | a Validation and                                                 | d Upload Tool                                                           |             |
|---------------------|----------------------------------------------------------------------------|------------------------------------------------------------------|-------------------------------------------------------------------------|-------------|
| <b>Ø</b> —          | _ 🖉 —                                                                      | _ 🖌 _                                                            | — 🕗 —                                                                   | — 🕗         |
| Enter QA Submission | Validate Data                                                              | Associate Files                                                  | Build Package                                                           | Submit Data |
|                     |                                                                            |                                                                  |                                                                         |             |
|                     | F                                                                          | lesubmission Complete                                            |                                                                         |             |
|                     | Thank you,                                                                 | your resubmission has been re                                    | eceived.                                                                |             |
| Yo                  | ou should be receiving a confirmation                                      | on email shortly for your recor                                  | ds containing your Submission ID.                                       |             |
| 1                   | Now NDA will perform a variety of<br>discovered, or if there is a technica | QA checks on your reuploaded<br>I issue that arises with your re | d data. If any potential issues are<br>submission, we will be in touch. |             |
|                     |                                                                            |                                                                  |                                                                         |             |
|                     |                                                                            |                                                                  |                                                                         |             |
|                     |                                                                            | START OVER                                                       |                                                                         |             |
|                     |                                                                            |                                                                  |                                                                         |             |
|                     |                                                                            |                                                                  |                                                                         |             |
|                     | START OVER = REQ                                                           | UEST HELP = OPTIONS                                              | = FIX QA ERRORS                                                         |             |

Figure 19: Resubmission Complete Confirmation Message

## Resubmit using the Python NDA-Tools Command Line

- **NOTE:** Only resubmit corrected data using this resubmission method if the data was *originally* submitted through the <u>Python NDA-Tools Command Line</u>.
- 1. Open the terminal and directory previously used to upload their submission <u>NDATools\settings.cfg</u> file.

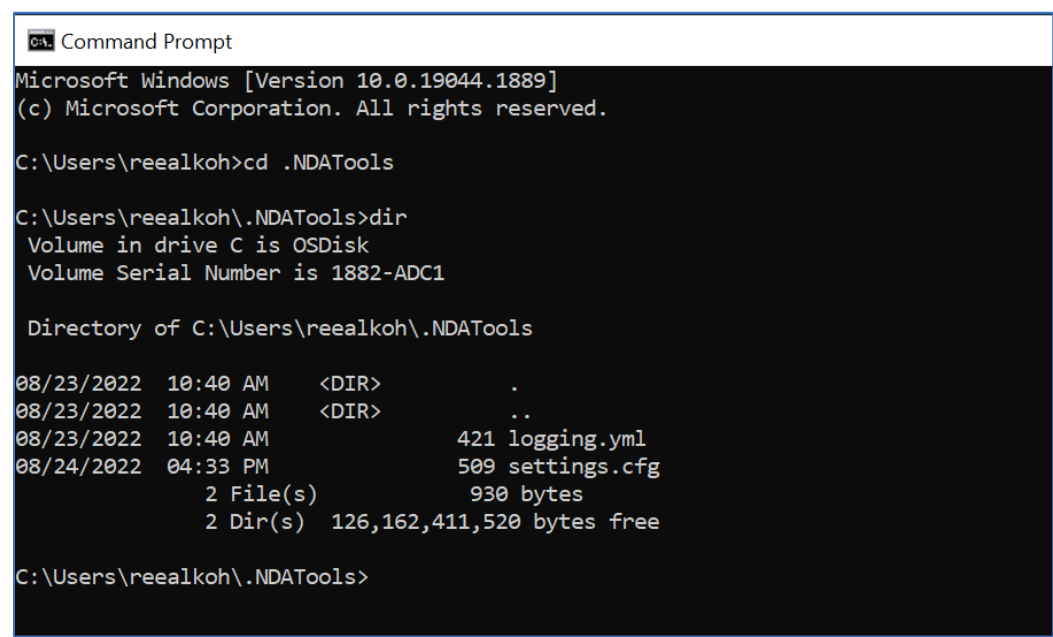

Figure 20: Opened Terminal and Location of User's settings.cfg File

2. Review, edit, and confirm your NDA username and password in the NDATools\settings.cfg to confirm you are connected to your NDA account.

| settings.cfg •                                                                           |  |
|------------------------------------------------------------------------------------------|--|
| C: > Users > reealkoh > .NDATools > 🍄 settings.cfg                                       |  |
| 1 [Endpoints]                                                                            |  |
| <pre>2 user = https://stage.nimhda.org/api/user</pre>                                    |  |
| <pre>3 package = https://stage.nimhda.org/api/package</pre>                              |  |
| <pre>4 validation = https://stage.nimhda.org//api/validation</pre>                       |  |
| 5 submission_package = https://stage.nimhda.org//api/submission-package                  |  |
| <pre>6 submission = https://stage.nimhda.org//api/submission</pre>                       |  |
| <pre>7 validationtool = https://stage.nimhda.org//api/validationtool/v2</pre>            |  |
| <pre>8 datadictionary = https://stage.nimhda.org//api/datadictionary/datastructure</pre> |  |
|                                                                                          |  |
| 10 [User]                                                                                |  |
| 11 username = Example Username                                                           |  |
| 12 access_key =                                                                          |  |
| 13 secret_key =                                                                          |  |
| 14 session_token =                                                                       |  |
| 15 password = Example Password                                                           |  |
| 16                                                                                       |  |
| 17                                                                                       |  |

Figure 21: Example of a User's settings.cfg File, showcasing Username and Password Locations

a. You must use the username found in your NDA profile and your NDA Tools password.

To set or reset your NDA Tools password, click "Reset Password" in your NDA profile.

| Profile                                                                                                    | Reset Password ?                                                                                                    |
|----------------------------------------------------------------------------------------------------|----------------------------------------------------------------------------------------------------|
| This page displays your personal account information. Use the menu<br>you to manage your associated NDA Collections and Studies. Packag<br>management of miNDAR hosted databases. Data Permissions allows | to view your other dashboard pages. Collections and Studies allow<br>es displays download packages you've created and allows<br>you to request access to shared data for research purposes. |
| Username:                                                                                                    | Email Address: (j)                                                                                                    |
| test_001                                                                                                    | test@gmail.com                                                                                                    |
| First Names #                                                                                                    |                                                                                                    |
| First Name: *                                                                                                    | Last Name: *                                                                                                    |
| Test                                                                                                    | test                                                                                                    |
|                                                                                                    |                                                                                                    |

Figure 22: NDA Profile Username Field and Reset Password Button

- b. Do **not** use your RAS identity credentials.
  - i. Your Login.gov, eRA Commons, or NIH credentials cannot be used with NDA-Tools.
- 3. Retrieve the submission ID containing QA errors you are ready to resubmit corrected data from one of the following methods:
  - a. The original submission confirmation message in the Python tool.

| Uploads complete.<br>Checking Submission Status.                          |                             |
|---------------------------------------------------------------------------|-----------------------------|
| You have successfully completed uploading files for submission 52812 with | status: Submitted_Prototype |
| Figure 23: Example of Submission ID returned by the Python tool           |                             |

b. The Submissions tab of your NDA Collection.

| General | Experiments (0) Shared D | ata I | Publications | 5 (27)     | Data Expected (25) Su    | bmissions         | Associate      | d Studies (0)                            | Permissions |
|---------|--------------------------|-------|--------------|------------|--------------------------|-------------------|----------------|------------------------------------------|-------------|
|         |                          |       |              |            |                          |                   |                |                                          |             |
|         |                          |       |              |            |                          | Q Refin           | e results      |                                          |             |
| Select  | Dataset Name 🗘           | ID \$ | Status 🗧     | Date 🗘     | Submission Loading Statu | s Date of<br>QA ≎ | QA<br>Status • | QA Errors \$                             | Action      |
|         | January 2022 Data Upload | 47129 | Private      | 01/14/2022 | Upload Completed         | 08/16/2022        | QA Failed      | Link to QA errors<br>QA Resubmission FAQ | Action 💌    |
|         | Submission               | 47379 | Private      | 01/14/2022 | Upload Completed         | 08/16/2022        | QA Failed      | Link to QA errors<br>QA Resubmission FAQ | Action 💌    |

Figure 24: Submission ID under Submission Tab of NDA Collection

#### c. Column C in the .csv QA Results Error Report linked in the NDA QA results email notification.

| 2 | А                                            | В            | С             |               |
|---|----------------------------------------------|--------------|---------------|---------------|
| 1 | ERROR_TYPE                                   | COLLECTION_I | SUBMISSION_ID | SUBMITTED_D   |
| 2 | MISSING SUBJECTS FOR DATA STRUCTURE PROVIDED | 123          | 52812         | L4-JAN-22 04. |
| 3 | MISSING SUBJECTS FOR DATA STRUCTURE PROVIDED | 123          | 52812         | L4-JAN-22 04. |
| 4 | MISSING SUBJECTS FOR DATA STRUCTURE PROVIDED | 123          | 47129         | L4-JAN-22 12. |
| 5 | MISSING SUBJECTS FOR DATA STRUCTURE PROVIDED | 123          | 47379         | L4-JAN-22 12. |
| 6 |                                              |              |               |               |

*Figure 25: Submission in Column C of QA Results Report* 

4. Validate your corrected data files by entering the following prompt in your terminal:

vtcmd -rs <submissionID> <correctedFiles.cvs> -b

- a. Replace "submissionID" with the submission ID & "correctedFiles.cvs" with the full file name and extension.
- b. Only upload files for the data structure that have need corrections.
- c. Do **NOT** resubmit any associated or manifest files.

| C:\Users\alkohlanyrf\PycharmProjects\nda-tools-python\NDATools\clientscripts\vtcmd.py -rs                                           |
|----------------------------------------------------------------------------------------------------|
| 52812 ndar_subject01.csv -b                                                                                                    |
| Running NDATools Version 0.2.19.dev17                                                                                               |
| -u/username argument not provided. Using default value of 'alkohlanyrf' which was saved                                             |
| in C:\Users\alkohlanyrf\.NDATools\settings.cfg                                                                                      |
| 0%    0/1 [00:00 , ?it/s]</td                                                                                                    |
| Validating files                                                                                                    |
| 100% #########  1/1 [00:02<00:00, 2.01s/it]                                                                                         |
| Detected that all associated files have been previously uploaded from previous submission                                           |
| Validation report output to: C:\Users\alkohlanyrf\NDA\nda-tools\vtcmd\validation_results<br>\validation_results_20221012T132253.csv |
| Note: Your data has warnings. To save warnings, run again with -w argument.                                                         |
| Figure 26: Example of Files Validating for Resubmission                                                                             |

- 5. Users will only have **one** chance to resubmit data using this tool. Before resubmitting, make sure:
  - a. All the QA errors are corrected.
  - b. All data structures that need correcting in your submissions are submitted at once.
  - c. All corrected data files have the correct number of rows.

- 6. You will have one last chance to confirm and resubmit with the prompt:
  - a. If your data files need to be corrected at this step due to one of the above, type "N" and press enter. This will cause the script to end.
  - b. If you've confirmed your data files are correct, type "Y" and press Enter.

```
All files have finished validating.

The following files passed validation:

UUID d42ac674-f727-4851-ae4c-8002e5c52377: ndar_subject01.csv

Building Package

Below is a summary of what your submission will look like with the validation files

provided:

Short-Name, Number of Rows

ndar_subject01,1

fmriresults01,40

Are you sure you want to continue? (y/N)g
```

Figure 27: Summary of Resubmission & Prompt to Continue

7. If you've followed the previous steps successfully, you'll receive a successful resubmission confirmation message:

```
Are you sure you want to continue? (y/N)
Package Information:
validation results: ['b9cc4f33-100e-4a23-89c6-a818f6d1f5d2',
 'd42ac674-f727-4851-ae4c-8002e5c52377']
submission_package_uuid: d9f3ea4d-d647-47f1-b2fe-a727e8dc85c7
created date: 2022-10-12T13:23:03.695-04:00
expiration date: 2022-10-13T13:23:03.695-04:00
Package finished building.
Downloading submission package.
A copy of your submission package has been saved to:
C:\Users\alkohlanyrf\NDA\nda-tools\vtcmd\submission_package
\NDASubmission_alkohlanyrf_1665595384635
Requesting submission for package: d9f3ea4d-d647-47f1-b2fe-a727e8dc85c7
Submission ID: 52812
You have successfully replaced submission 52812.
Process finished with exit code 0
```

Figure 28: Successful Resubmission Confirmation Message

- 8. An unauthorized request message will appear if:
  - a. No QA errors were reported for the submissions ID provided, and resubmission was not necessary.
    - i. If you have not received a "QA Results" email notification from NDA requesting resubmission, no further action is required.
  - b. The wrong submission ID was provided.
    - i. Please check if you are using the correct Submission ID at Step 3 and try again.
  - c. The Incorrect NDA credentials are used.
    - i. Please check if you are using the correct Credentials at Step 1. If so, please check if you are connected to the internet and try again.

submission\_id 52819 is not authorized to be replaced. Please contact the NDA help desk for approval to replace this submission

Figure 29: Unauthorized Request Message

**NOTE:** You can only resubmit their corrected data sets **once**. If you attempt to do so again, they will receive the following error:

Submission 52812 was already replaced by ndar\_administrator on 2022-09-23T13:57:06.599-04:00. If you need to make further edits to this submission, please reach out the the NDA help desk

Figure 30: Resubmission Error - Submission Already Replaced

If you to edit an existing resubmission, please reach out to the NDA Help Desk at <u>ndahelp@mail.nih.gov</u> with you NDA Collection ID, submission ID and data structures you need to resubmit corrected data for.